## video broadcaster+使用说明

在您的 and roid 设备下载安装 video broadcaster+:

| V+    | Video Broadcaster +     |  |
|-------|-------------------------|--|
|       | 版本:1.03 大小:7.28MB 系统要求: |  |
| 应用权限: | 更多                      |  |

打开video broadcaster+,点击界面左下角的设置按钮,进入设置界面

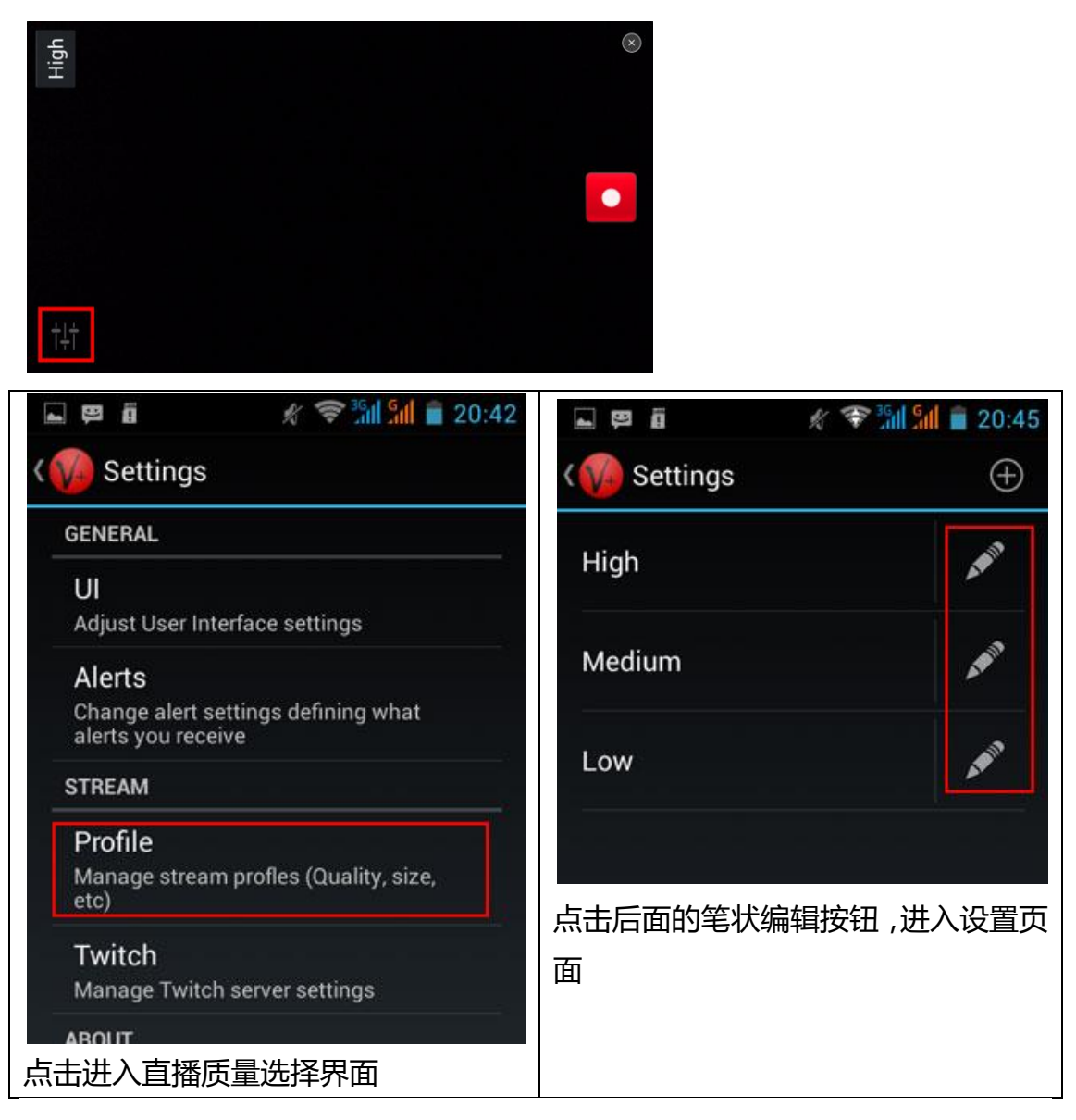

| a B                      | * 🛜 🚮 📶 盲 20:45      |
|--------------------------|----------------------|
| < 🎧 Settings             | 4                    |
| Name<br><sub>High</sub>  |                      |
| Server<br>rtmp://58.67.1 | 71.55:8888/live/5Sw2 |
| Camera<br>Primary        |                      |
| Resolution<br>640x480    |                      |
| Video Quali<br>Good (25) | ty (Compression)     |
| Video Fram               | e Rate               |
| Audio Enab               | led                  |
| Audio Quali<br>Good (25) | ty (Compression)     |

在此可设置直播发布服务器地址,点击 server 弹出地址输入界面:

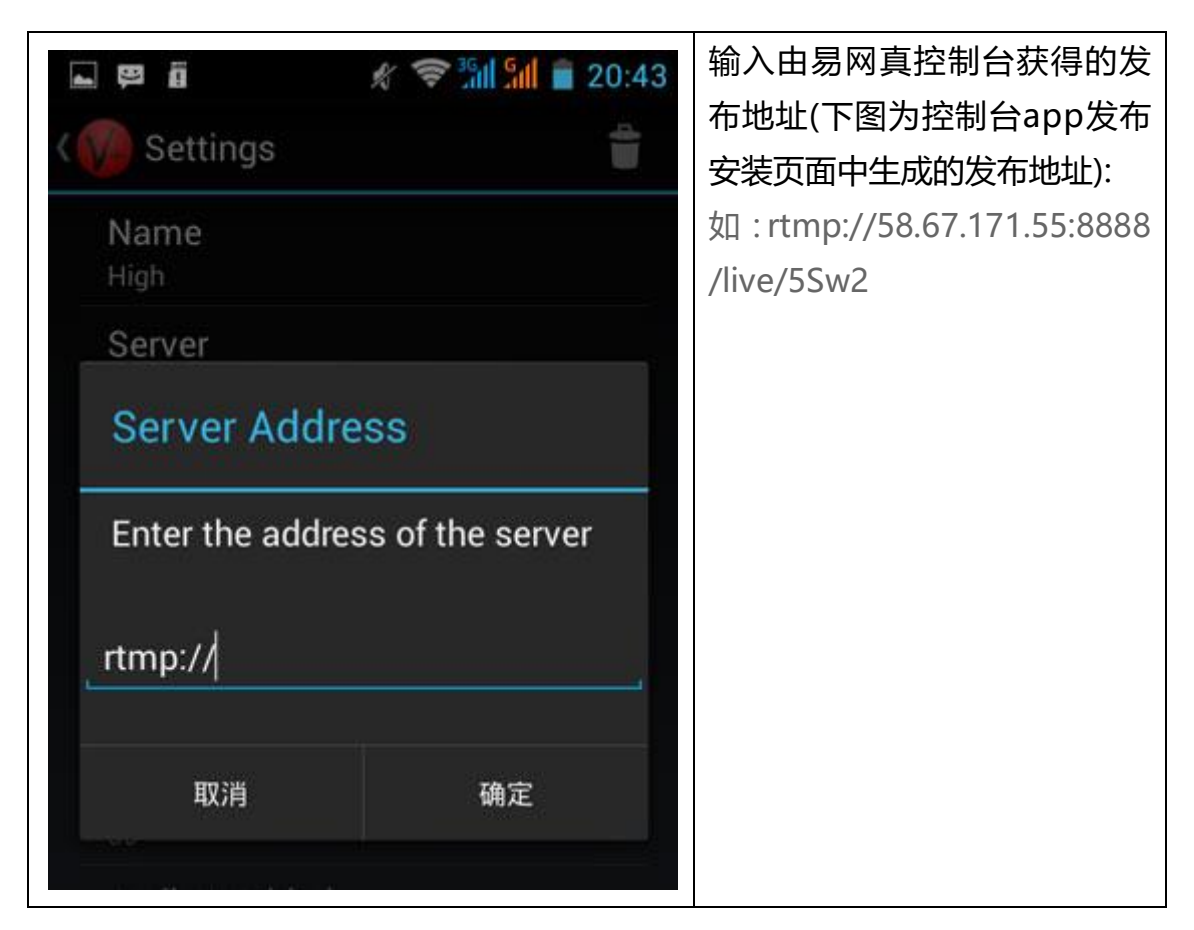

设置完成后返回主界面,点击开始直播按钮;

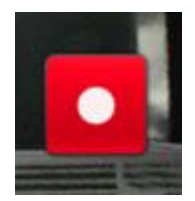

如设置都正确,则成功开始直播,如下:

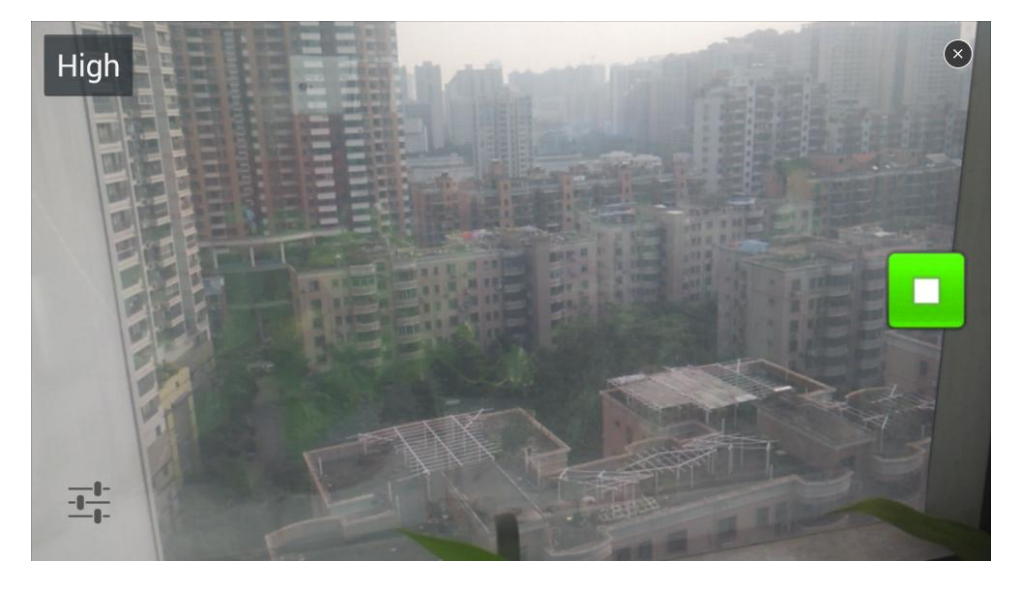